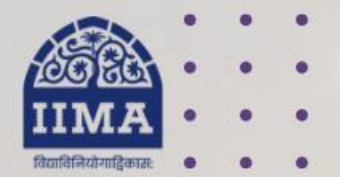

## VIKRAM SARABHAI LIBRARY Read Experience And Discover

# VSL DATABASE GUIDE CMIE Provvess dx

# **Registration Based**

For Internal Use Only – Not For External Distribution

# Introduction

Prowess dx is a delivery of the Prowess database that is specially designed for academia. It covers 50,000 companies, including listed companies, unlisted public companies and private companies. All companies listed on the National Stock Exchange and the Bombay Stock Exchange are covered. It is a Quick and easy downloading of the data in simple text format. The time-series data have been available since 1990. Annual Reports of companies and public data from India's two largest stock exchanges are the principal sources of this database. Includes the profit and loss statement, balance sheet and ratios based on these. There are 3,500 data fields in Prowess dx.

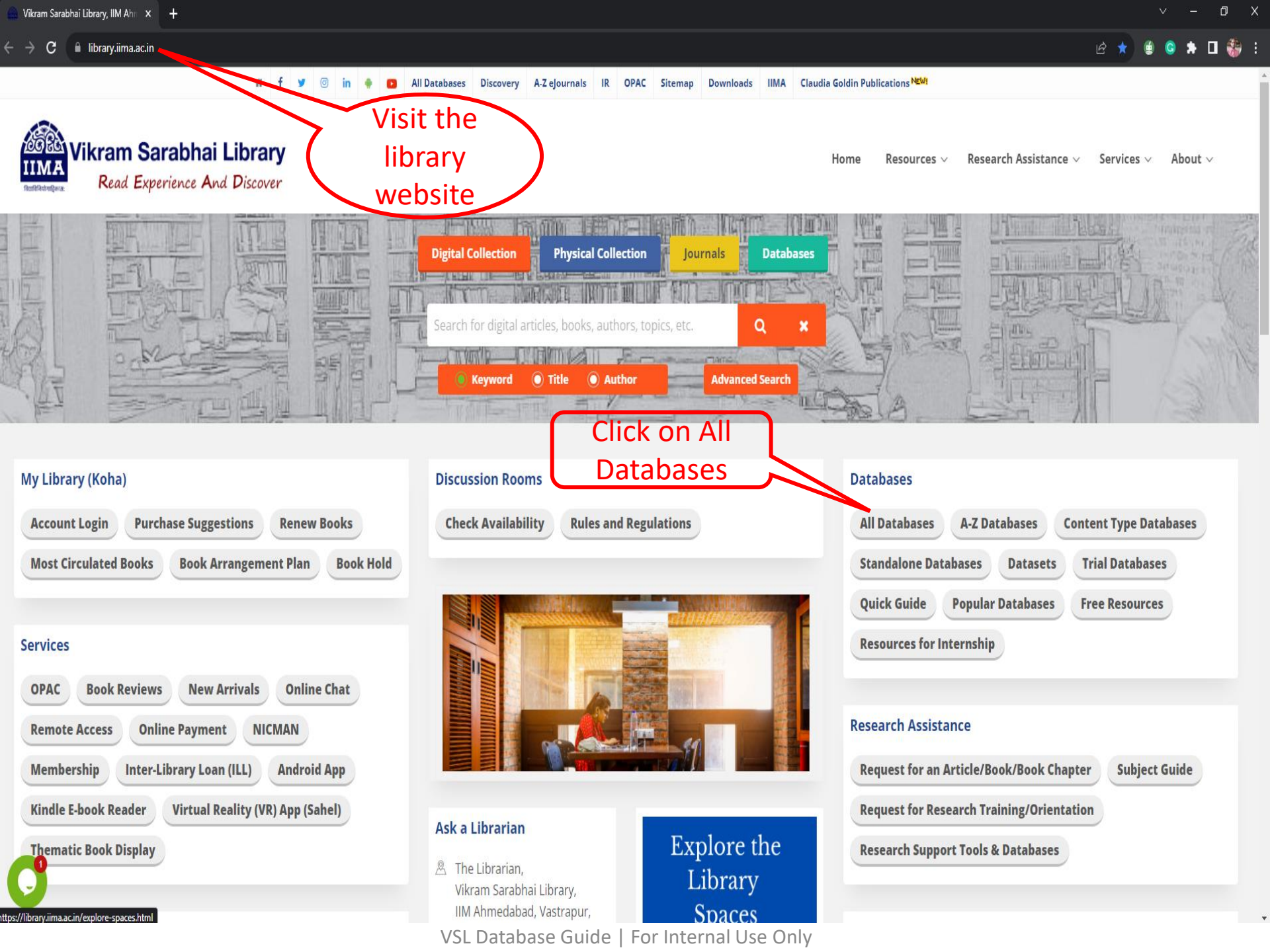

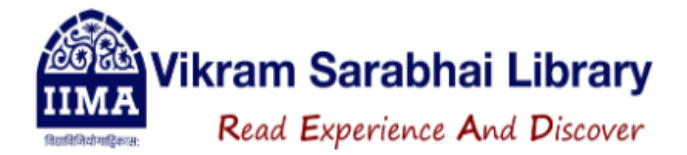

## All Databases

Search Reset

| 🛢 Company & Industry (53)                                        | Click on the Prowess                                                    |                                                                          |  |
|------------------------------------------------------------------|-------------------------------------------------------------------------|--------------------------------------------------------------------------|--|
|                                                                  | dx Databa                                                               | ase                                                                      |  |
| ACE Equity (Standalone) (Contact Library Staff for Installation) | ACE Knowledge & Research Portal (Online) 🖪                              | ACE Mutual Fund (Standalone) (Contact Library<br>Staff for Installation) |  |
| Ad Age Datacenter                                                | AGM/EGM & Postal Ballot Resolutions                                     | Annual Reports Library (Contact Library Staff) 🖪                         |  |
| Auditors                                                         | Bloomberg (Available only in Library) 🖪                                 | Board Meeting Resolutions                                                |  |
| BoardEx - North America (Registration Required) 🖪                | Capitaline AWS (Registration Required)                                  | CME First Source (Registration Required)                                 |  |
| CMIE Industry Outlook (Registration Required)                    | CMIE PACE (Registration Required)                                       | CMIE Prowess dx (Registration Required) 🖪                                |  |
| CMIE ProwessIQ (Registration Required)                           | Compustat Executive Compensation<br>(Execucomp) (Registration Required) | Compustat North America (Registration Required)                          |  |
| Corporate Social Responsibility                                  | CRISIL Research (Registration Required) 🖹 🗈                             | CRSP Mutual Funds (Registration Required)                                |  |

For Internal Use Only – Not For External Distribution

Prowess Database of Financial Performance of Indian Companies Prowess Data eXtraction Interface for Academia.

# $Prowess_{dx}$ is specially designed for academia

CMIE

Prowess is a database of the financial performance of companies. Annual Reports of companies, stock exchanges and regulators are the principal sources of the data. Prowess<sub>dx</sub> is a delivery of the Prowess database that is specially designed for academia. Prowess<sub>dx</sub> facilitates easy downloading of the data in simple text format.

The database covers the profit and loss statement, balance sheet and ratios based on these. In the case of listed companies it includes cash flow statement, quarterly financial statements, share prices, corporate action and daily total returns. Financial statements based on consolidated and standalone basis are available. Financial statements are standardised. The database does not suffer from any deliberate survival bias.

 $Prowess_{dx}$  delivers data for over 40,000 Indian companies. This includes listed companies, unlisted public companies and private companies of all sizes and ownership groups. It contains time-series data since 1990.

One-time registration is required to access the database

| Login           |          |       |
|-----------------|----------|-------|
| Username        |          |       |
| Password        |          | Login |
| Forgot Password | Register |       |

 $Prowess_{dx}$  is a subscription service from the Centre for Monitoring Indian Economy Pvt Ltd.

#### **Request for Subscription**

#### Announcements

02 Jan 2023 10:27 AM December 2022 Vintage Released

05 Oct 2022 05:35 PM September 2022 Vintage Released

01 Apr 2022 03:31 PM March 2022 Vintage Released

03 Jan 2022 11:50 AM December 2021 Vintage Released

01 Oct 2021 12:36 PM September 2021 Vintage Released

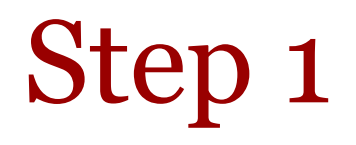

Alert | Home | My Profile | Seek Clarifications | FAQs | Logout | Welcome, sumantamishra1 🛛 📊 💟

 $Prowess_{dx} \ \ \ \ Largest \ Database \ of \ \ Financial \ \ Performance \ of \ Indian \ Companies \ Prowess \ \underline{D}ata \ e \underline{X} traction \ Interface \ for \ Academia.$ 

Specifications & Requests | Limits | Prowess<sub>dx</sub> Data Dictionary | Masters | Coverage of Companies | Research Papers | Announcements

Subscription till: 08 Oct 2023

## There are five steps to extract data from the Prowess database:

- Select the database vintage. CMIE creates a database snapshot on 31 March, 30 September and 31 December of every year, beginning December 2013. Select any of these vintages.
- 2. Select the set of companies for which the data needs to be extracted. CMIE creates several sets of companies and keeps them ready for use in extraction. Users may optionally create their own sets and select these for data extraction, or they may use sets of companies made by others
- 3. Select indicators and the time-period.
- 4. Select output preferences such as format of date, currency and units, and extra description of the data being extracted.
- 5. Execute the extraction and save specifications used for the data extraction for possible future use.

#### Note:

Four of the five steps given above create a Specification. A Specification consists of choices regarding the database vintage, the set of companies, set of indicators and their time-range and formatting options. Specifications can be stored for future use. Saved Specification can be used at a future date to reextract data with the same Specifications or they can be edited to create new Specifications that can be used for extraction of data.

Each saved Specification is assigned a unique Specification ID. When a Specification is used to extract data, a Request ID is created against the Specification. A Specification can be used multiple times to extract data. Every time data is extracted using the same Specification ID, a new Request ID is created. Thus, a request for data is uniquely identified by the combination of a Specification ID and a Request ID.

This system of Specification and Request IDs is useful in Replication. Prowess<sub>dx</sub> supports replication.

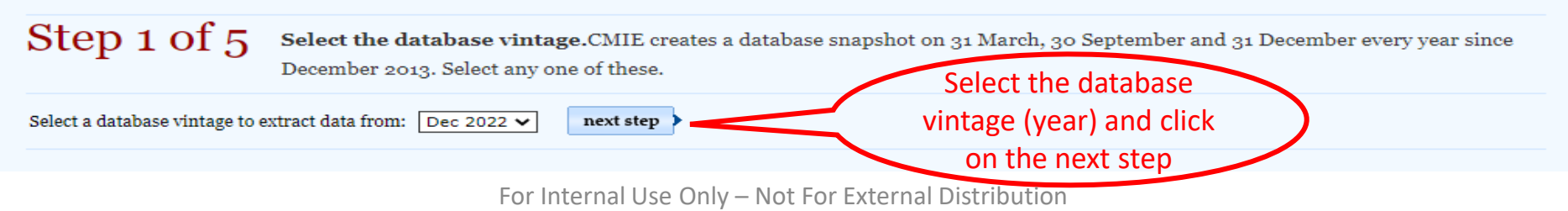

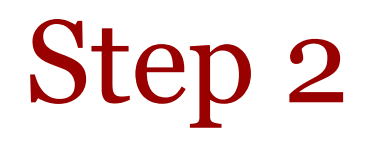

Alert | Home | My Profile | Seek Clarifications | FAQs | Logout | Welcome, sumantamishra1 🛚 📊 💟

Subscription till: o8 Oct 2023

Calastad

# $\begin{array}{c} & \text{Largest Database of Financial Performance of Indian Companies} \\ \text{CMIE} & \text{Prowess}_{dx} \end{array}$

Specifications & Requests | Limits | Prowess<sub>dx</sub> Data Dictionary | Masters | Coverage of Companies | Research Papers | Announcements

Step 2 of 5 Select the set of companies for which the data needs to be extracted. CMIE creates several sets and keeps ready for use in extraction.

Users may create their own sets and select these, or they may upload and use those made by others. While uploading a user set or creating one, you need to specify the type of input used to specify companies. These could be the Prowess company code, BSE codes, NSE symbols or the government's CIN code.

| Select same companies as were selected earlier                                                                                                    | Vintage: December 2022                                                                                                   |                                                                                                    |                                                                                                    |  |  |
|----------------------------------------------------------------------------------------------------|----------------------------------------------------------------------------------------------------|----------------------------------------------------------------------------------------------------|----------------------------------------------------------------------------------------------------|--|--|
| Select a set pre-defined by CMIE                                                                                                    |                                                                                                    | Upload file containing codes<br>One code per line                                                                                                    | Create set of companies<br>Type codes separated by comma                                                                                                    |  |  |
| Set name         All Companies         All Companies listed on BSE & NSE Superset         All Companies listed on BSE & NSE Current         Sensex Companies Superset         Sensex Companies Current         Nifty Companies Current         OTRI Companies Current         All Non-financial Companies Superset         All Industrial Companies Superset         All Non-financial Superset         All Manufacturing Companies Superset         All Non-financial Services Companies Superset         All Sanks Superset | Count [?]<br>52693<br>8765<br>5197<br>93<br>30<br>129<br>50<br>8036<br>3449<br>45499<br>24018<br>22513<br>24060<br>16124 | Choose File No file chosen<br>Select type of input<br>O Prowess company code<br>O BSE scrip id<br>O BSE scrip code<br>O NSE symbol<br>O MCA CIN code<br>Upload<br>Choose File No file chosen<br>Choose File No file chosen<br>O Prowess company code<br>O Prowess company code<br>O Prowess code<br>O Prowess company code<br>O Prowess code<br>O Prowess code<br>O Prowess code<br>O Prowess code<br>O Prowess code<br>O Prowess code<br>O Prowess code<br>O Prowess code<br>O Prowess code<br>O Pr | Select type of input<br>O Prowess company code<br>O BSE scrip id<br>O BSE scrip code<br>O NSE symbol<br>O MCA CIN code<br>Save set as:<br>There are three ways to<br>ecute the query, by selecting<br>e pre-defined set unloading |  |  |
| Select a set created by User                                                                                                    | 600001 [2]                                                                                                    | ti ti                                                                                                    | he company code, or typing                                                                                                    |  |  |
| previous step                                                                                                    | count [?]                                                                                                    |                                                                                                    | the company code next ste                                                                                                    |  |  |

# Step 3

Vintage: December 2022

Company set: Tata

### CMIE Prowess dx Largest Database of Financial Performance of Indian Companies Prowess Data eXtraction Interface for Academia.

Subscription till: 08 Oct 2023

Selected

## Step 3 of 5

Select indicators and their time-period for extraction. Indicators are spread over 42 Tables. Select a Table in the left column and then select the

time-period and indicators from the middle column. Selected indicators will be displayed in the right column.

| Select Table                                                                         |           |           |                    | Select Indicators and Time-span from Consolidated<br>Annual Financial Statements |                     | Selections made                             |             |           |  |
|--------------------------------------------------------------------------------------|-----------|-----------|--------------------|----------------------------------------------------------------------------------|---------------------|---------------------------------------------|-------------|-----------|--|
| Table Date                                                                           |           |           |                    | From 11 31 Mar 00 To 11 30 Jun 22                                                |                     | The last of the literature in the last      |             |           |  |
| Table Date                                                                           |           |           | Indicators Search: |                                                                                  | Tables & Indicators | Date                                        |             |           |  |
|                                                                                      | Min       | Max       |                    | Total income 🗸 🗸                                                                 |                     |                                             | Min         | Max       |  |
| Annual Financial Statements                                                          |           |           | *                  | Select All                                                                       | -                   | Consolidated Annual Financial<br>Statements | 31 Mar oo 3 | 30 Jun 22 |  |
| Standalone Annual Financial<br>Statements                                            | 30 Apr 88 | 30 Jun 22 |                    | ? Company code                                                                   |                     | ✓ Total income                              |             |           |  |
| Consolidated Annual                                                                  | 31 Mar oo | 30 Jun 22 |                    | ? Vear                                                                           |                     | Sales Industrial sales                      |             |           |  |
| Annual Financial Statements -                                                        |           |           |                    | ? Months                                                                         | _                   | Sales of goods                              |             |           |  |
| Standalone Annual Financial                                                          | 31 Mar 14 | 30 Jun 22 |                    | ? AR Format                                                                      |                     | Sale of scrap                               |             |           |  |
| Consolidated Annual                                                                  | 31 Mar 11 | 30 Jun 22 |                    |                                                                                  |                     | Sales returns     Other income              |             |           |  |
| AS<br>Industry-wise Distribution Basel<br>II (Pilar 3)                               | 31 Mar 08 | 31 Mar 22 |                    | <ul> <li>? ✓ Sales of goods</li> <li>? ✓ Sale of scrap</li> </ul>                |                     | Vet sales                                   |             |           |  |
| ? Investments                                                                        | 31 Mar 90 | 30 Jun 22 |                    | ? 🗆 Sale of raw materials and stores                                             |                     |                                             |             |           |  |
| Interim Financial Statements                                                         |           |           |                    | ? 🗆 Job-work income                                                              |                     |                                             |             |           |  |
| Standalone Interim Quarterly<br>Financial Statements                                 | 31 Jan 95 | 30 Sep 22 |                    | ? Income from repairs & maintenance including after-sales service income         |                     | Select the v                                | ariahle     |           |  |
| <ul> <li>Consolidated Interim</li> <li>Quarterly Financial<br/>Statements</li> </ul> | 30 Jun 99 | 30 Sep 22 |                    | Construction income                                                              |                     | that you are                                | lookir      | -3<br>1σ  |  |
| Standalone Interim Annual<br>Financial Statements                                    | 31 Jan 95 | 30 Sep 22 |                    | Fiscal benefits                                                                  |                     |                                             |             | '8        |  |
| Consolidated Interim Annual<br>Financial Statements                                  | 31 Mar oo | 30 Sep 22 |                    | back, etc                                                                        |                     | for                                         |             |           |  |
| Credit Ratings                                                                       | 01 Dec 88 | 30 Dec 22 |                    | ? Sales tax, VAT and GST benefits                                                |                     |                                             |             |           |  |
| BSE & NSE Stocks Trading Data                                                        | 01 Jan 90 | 30 Dec 22 |                    | ? Other fiscal benefits and subsidies                                            |                     |                                             |             |           |  |
| ? Dividend Declarations                                                              | 30 Apr 88 | 30 Dec 22 |                    | -? Other industrial sales                                                        |                     |                                             |             |           |  |
| Adjustment Factors                                                                   | 01 Jan 90 | 30 Dec 22 |                    | 2 Z Salos roturns                                                                |                     |                                             |             |           |  |
| ? NSE Debt Trading Data                                                              | 01 Jan 09 | 30 Dec 22 | -                  |                                                                                  | -                   |                                             |             |           |  |

previous step

next step 🕽

# Step 4 and 5

Alert | Home | My Profile | Seek Clarifications | FAQs | Logout | Welcome, sumantamishra1 in 💟

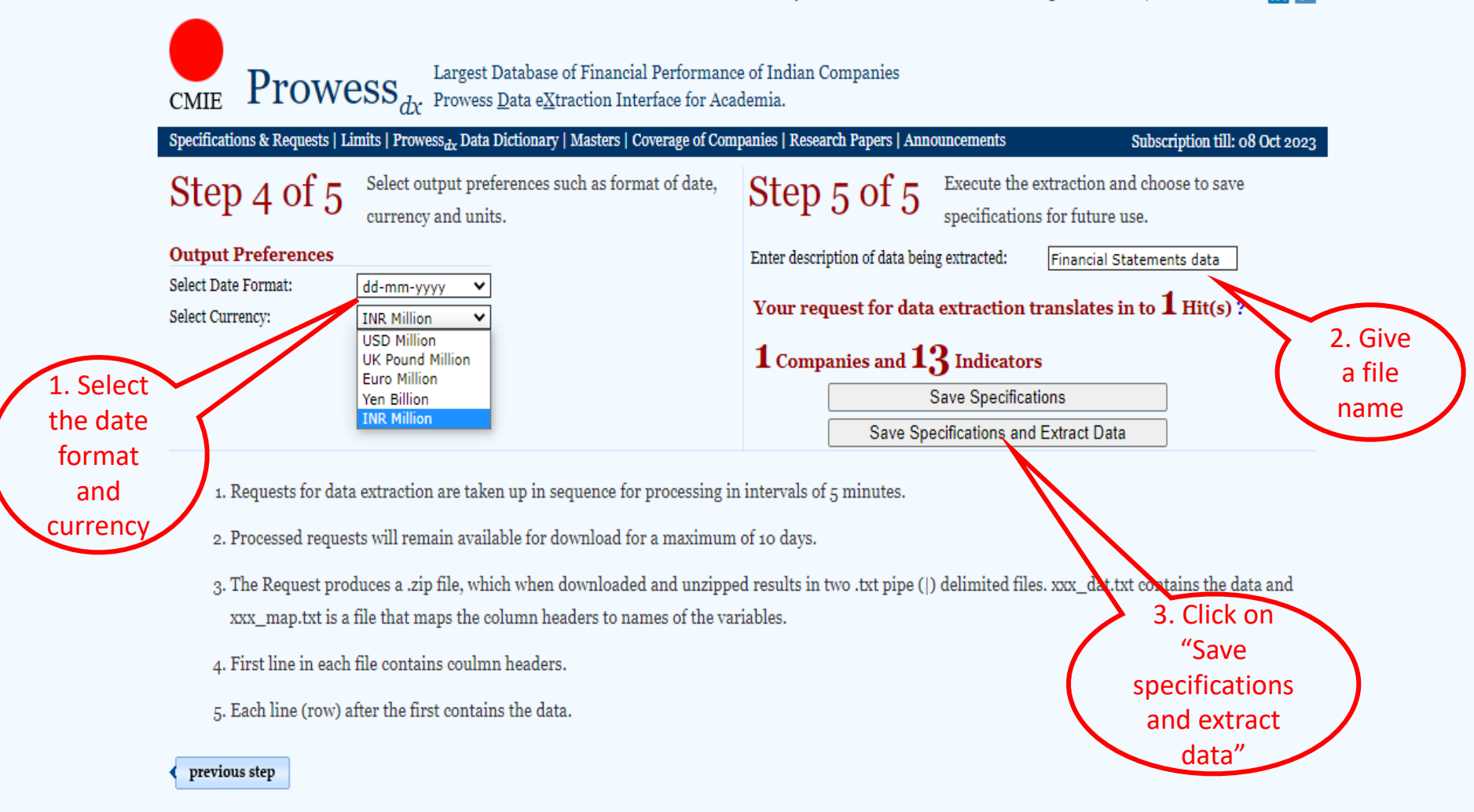

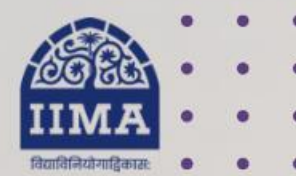

## **VIKRAM SARABHAI LIBRARY** Read Experience And Discover

# Log in to the Remote Access site for off-campus access

# Link https://library.iima.ac.in/service/r emote-access.html

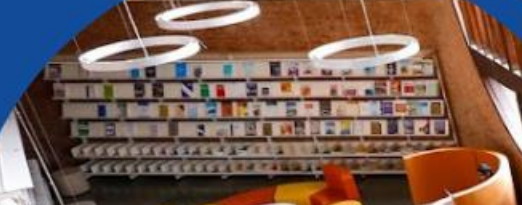

VISIT OUR WEBSITE

library.iima.ac.in

FOR RESOURCE RELATED HELP 🖸 reference@iima.ac.in FOR ACCESS RELATED HELP

🖸 database@iima.ac.in

FOR REMOTE LOGIN HELP

🖸 libraryit@iima.ac.in

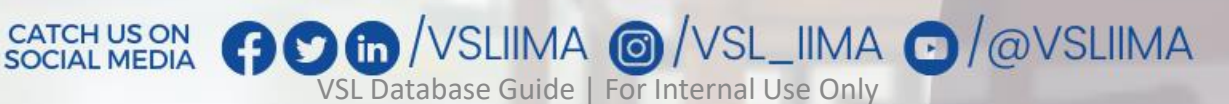

Updated till 11-10-2023